## Comment se connecter aux ressources en ligne (Pronote et Scolarité services) et installer l'application mobile « Pronote » sur son smartphone ?

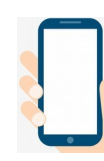

Commencer par installer l'application mobile de PRONOTE sur votre smartphone.

Dans l'application mobile, sélectionner « Commencer par ajouter un compte »  $\rightarrow$  Une fenêtre « Configuration d'un compte » apparaît. ATTENTION : Pour la suite, continuer sur un ordinateur.

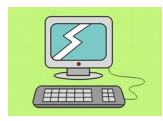

## Sur un ordinateur :

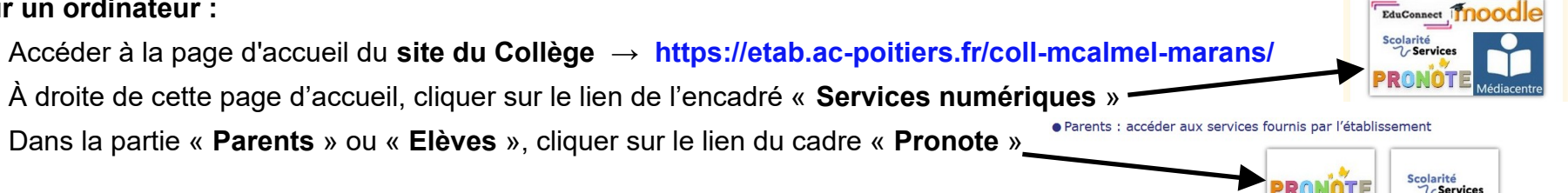

Dans le nouvel onglet qui s'est ouvert, connectez-vous à votre compte « ÉduConnect » en suivant les explications ci-dessous :

- $\rightarrow$  Observations :
  - Lors de votre première connexion, vous saisirez un mot de passe provisoire donné par l'établissement, à modifier dans la fenêtre qui suivra.

de textes

ervices numériques

scolaire

- Si vous avez un compte FranceConnect., vous pouvez l'utiliser pour vous connecter à ÉduConnect.
- 1) choisir le profil qui vous correspond « Représentant légal » ou « Elève » ;
- 2) saisir votre identifiant et votre mot de passe, puis cliquer sur « Se connecter ».

E COLLEGE MAURICE CALMEL Dans la fenêtre de Pronote, cliquer sur ce logo -Espace Parents - M. NOM Prénom (image d'un QR-Code) situé en haut, à droite de votre prénom. Cahier Notes Compétences Résultats

Dans la fenêtre qui apparaît, saisir un code à 4 chiffres (1234, par exemple), actif pendant 10 minutes, puis « Valider ». QR Code de configuration de l'application mobile

Une fenêtre avec un **QR-Code** apparaît.

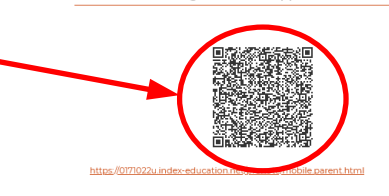

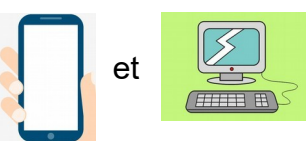

Sur votre **smartphone**, dans l'**application mobile de PRONOTE**, sélectionner le cadre « Flasher le QR Code ».

L'appareil photo de votre smartphone s'active.

Il ne vous reste plus qu'à flasher le QR-Code sur l'écran de votre ordinateur.

Sur votre **smartphone**, créer votre compte en saisissant et en validant le **code à 4 chiffres** choisi précédemment.